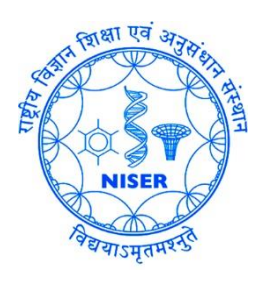

## Guide for Windows users to Access the NISER Campus LAN at Jatni through by Tunneling through

## **Purpose:**

To support staff, students and faculty members who may be conducting work either remotely or without a direct connection to the institute's network. Whilst the use of a secure virtual private network (VPN) will provide better assurances against the potential of data leakage than previously offered, it will not, however, ensure that data is completely safe, as various forms of malware and keyloggers could still be active. Computer Centre strongly advocate that any device used to undertake any work of the institute must be completely up to date with operating system and application security patches as well as having an anti-malware product installed and active. If you are working with personal, confidential or commercially sensitive data, you must ensure that you are using a secure connection (VPN), especially if you are using an unsecured public network, such as in a hotel or train station or airport. You should not connect to any unsecured wireless network unless you are sure of its

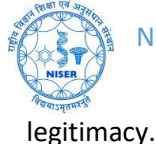

1. Download the latest version of FortiClientVPN from fortinet.com site for windows OS. You may download the installer from this link:

https://www.niser.ac.in/docs/FortiClientVPNOnlineInstaller.exe

Please install the above and then do the following:

Give a name to the connection. Give the Server Address: **103.160.128.1** with port **10443**, give your username and password (your own WiFi access credentials or shell account credentials for home folder access) for SSL-VPN. Then click Connect to access the NISER Campus LAN resources.

You may also try the steps given below:

1. Download the tar ball for Forticlient SSL VPN Client installation on Windows from this link:

For 64 bit Windows:

https://www.niser.ac.in/docs/sslvpnclient64pkg\_4.4.2332.tar.gz

For 32 bit Windows:

https://www.niser.ac.in/docs/sslvpnclient32pkg\_4.4.2332.tar.gz

Then extract the tar ball using any compression/decompression software like Winzip, 7-Zip, WinRAR, etc. with option **Extract to sslvpnclient64pkg\_4.4.2332**<sup>a</sup>

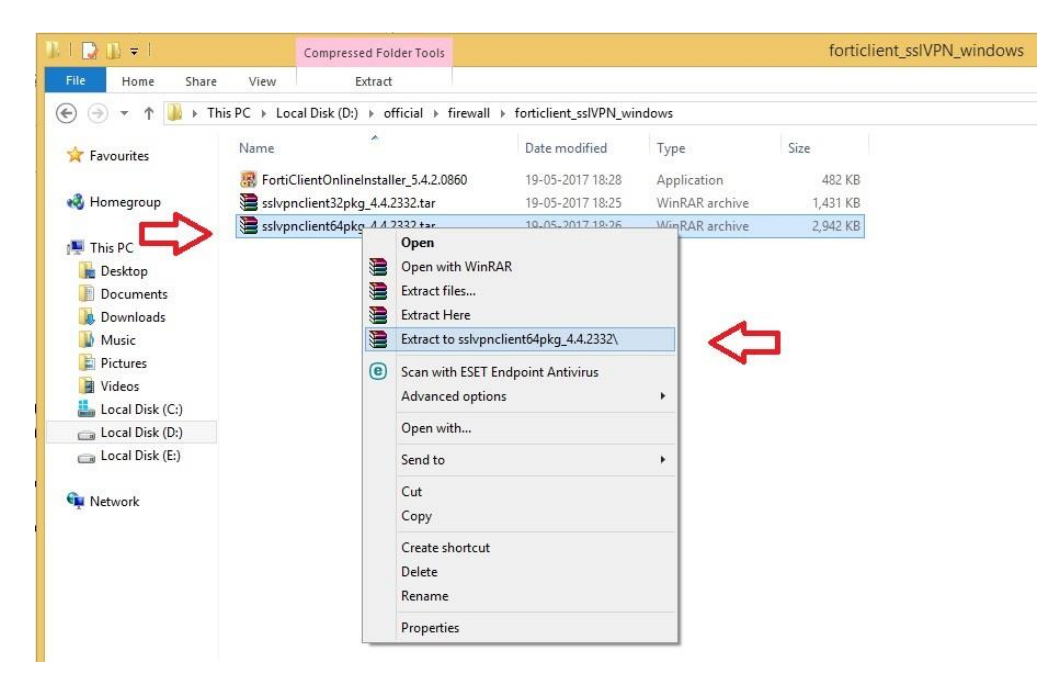

2. Then double click on the extracted folder "sslvpnclient64pkg\_4.4.2332".

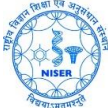

| 🗋 🕕 =             | C                 | ompressed Folder Tools       |                             |                   | forticlient_ss | IVPN_windov |
|-------------------|-------------------|------------------------------|-----------------------------|-------------------|----------------|-------------|
| File Home Sh      | are View          | Extract                      |                             |                   |                |             |
| € 🕣 ד ↑ 🚺 ו       | This PC → Local [ | Disk (D:) → official → firew | all > forticlient_ssIVPN_wi | ndows ⊧           |                |             |
| 🔆 Favourites      | Name              | *                            | Date modified               | Туре              | Size           |             |
|                   | 为 退 sslvpnclie    | ent64pkg_4.4.2332            | 29-05-2017 15:23            | File folder       |                |             |
| 🖏 Homegroup       | 🐻 FortiClier      | ntOnlinelg                   | 10.05.2017.10.20            | Annlinetjon       | 482 KB         |             |
|                   | 🔚 sslvpnclie      | ent32pkgSize; 2.99 MB        | -2017 13:25                 | archive           | 1,431 KB       |             |
| 🜉 This PC         | 🔚 sslvpnclie      | ent64pkg Files: cacheclean,  | CacheCleanerFF3, forticach  | ecleaner, archive | 2,942 KB       |             |
| 膧 Desktop         |                   |                              |                             |                   |                |             |
| Documents         |                   |                              |                             |                   |                |             |
| 📕 Downloads       |                   |                              |                             |                   |                |             |
| 🚺 Music           |                   |                              |                             |                   |                |             |
| Pictures          |                   |                              |                             |                   |                |             |
| 📕 Videos          |                   |                              |                             |                   |                |             |
| 🏭 Local Disk (C:) |                   |                              |                             |                   |                |             |
| 👝 Local Disk (D:) |                   |                              |                             |                   |                |             |
| 👝 Local Disk (E:) |                   |                              |                             |                   |                |             |

 Then install the application named SslvpnClient.exe (*Run as Administrator*). When done close the window from Close button. Right click >> Run as administrator OR Double click >> Run as administrator

|                   | Applicatio                | on Too | ols                       |                            |                |           | ssivpncilent64p | okg_ |
|-------------------|---------------------------|--------|---------------------------|----------------------------|----------------|-----------|-----------------|------|
| le Home Shar      | e View Mana               | age    |                           |                            |                |           |                 |      |
| 🕞 = 🛧 🚺 🕨         | This PC → Local Disk (D:) | ⊧c     | official 🕨 firewa         | Ⅱ ト forticlient_ssIVPN_wir | ndows → sslvpr | nclient64 | pkg_4.4.2332    |      |
| 7 Favourites      | Name                      | ^      |                           | Date modified              | Туре           |           | Size            |      |
|                   | 🕌 cacheclean              |        |                           | 10-02-2017 01:04           | Executable Ja  | r File    | 229 KB          |      |
| 👌 Homegroup       | 🛃 CacheCleanerFF          | 3      |                           | 10-02-2017 01:02           | Windows Ins    | taller    | 39 KB           |      |
|                   | forticachecleane          | r      |                           | 10-02-2017 00:57           | CAB File       |           | 102 KB          |      |
| 📕 This PC         | 🔄 forticachecleane        | r64    |                           | 10-02-2017 00:57           | CAB File       |           | 271 KB          |      |
| 膭 Desktop         | fortihostcheck            |        |                           | 10-02-2017 00:57           | CAB File       |           | 70 KB           |      |
| Documents         | 📑 fortihostcheck64        |        |                           | 10-02-2017 00:57           | CAB File       |           | 430 KB          |      |
| 🗼 Downloads 🔪     | light hostcheck           |        |                           | 10-02-2017 01:04           | Executable Ja  | r File    | 177 KB          |      |
| Music             | SslvpnClient              |        | 0                         |                            | cation         |           | 1,525 KB        |      |
| 🖹 Pictures 🤝      | version.h                 | 100    | Open<br>Due se s desisist |                            |                | ~         | 2 KB            |      |
| 📔 Videos          | 🛓 virtualdesktop          |        | Kun as administ           | rator                      | table          | File      | 226 KB          |      |
| 🏭 Local Disk (C:) | 1000 C                    |        | I roubleshoot co          | ompatibility               |                | -         |                 |      |
| 👝 Local Disk (D:) |                           |        | Pin to Start              |                            |                |           |                 |      |
| 👝 Local Disk (E:) |                           | 0      | Scan with ESET            | Endpoint Antivirus         |                |           |                 |      |

4. Click on Install. The installation of SSL VPN Client software shall start.

| 6                            | FortiClient SSLVPN Installer                                                                                                    | ×     |
|------------------------------|----------------------------------------------------------------------------------------------------|-------|
| 12                           | SslvpnInstaller 4.0.2332<br>(C) 2004 - 2016 Fortinet Inc. All rights reserved.                                                           |       |
| This in<br>Please<br>Click 1 | staller will install FortiClient SSLVPN Software.<br>close all web browsers before starting install.<br>nstall <sup>e</sup> to continue. |       |
|                              |                                                                                                    | Close |

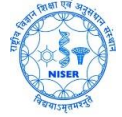

| 局                                      | FortiClient SSLVPN Installer                                                                                                    | × |
|----------------------------------------|----------------------------------------------------------------------------------------------------|---|
| 12                                     | SslvpnInstaller 4.0.2332<br>(C) 2004 - 2016 Fortinet Inc. All rights reserved.                                                                                                    |   |
| SSL <sup>1</sup><br>bi                 | VPN CacheCleaner ActiveX:<br>n = C:\Program Files (x86)\Fortinet\SslvpnClient\SslvpnHostCheck.dll<br>er = 4.0.2300                                                                                                   | ^ |
| Extract<br>MSI: C<br>Admini:<br>msiexe | ing MSI file<br>\'Users\SAIKAT~1\AppData\Local\Temp\SslvpnClient.msi<br>strative user privilege detected, using msiexec directly<br>c /l* ''C:\Windows\SslvpnInstall.log'' /i ''C:\Users\SAIKAT~1\AppData\Local\Temp |   |
|                                        | Install Close                                                                                                    |   |

| s.                     | slvpnInstaller 4.0.2332<br>i) 2004 - 2016 Fortinet Inc. All rights reserved. |   |
|------------------------|------------------------------------------------------------------------------|---|
|                        | FortiClient SSLVPN v4.0.2332                                                 | - |
| - 13                   | Please wait while Windows configures FortiClient SSI VPN v4.0.2332           | ^ |
| s 🚺                    |                                                                              |   |
| S 🗍<br><br>Extr<br>MSI | Cancel                                                                       |   |

5. a) If you are installing a fresh Forticlient SSL VPN installer then you will get the following screen and click "Close".

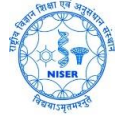

| 帰                 | FortiClient SSLVPN Installer                                                                                         | × |
|-------------------|----------------------------------------------------------------------------------------------------|---|
| 17                | SslvpnInstaller 4.0.2332<br>(C) 2004 - 2016 Fortinet Inc. All rights reserved.                                       |   |
|                   |                                                                                                    |   |
| Dir               | n = U:\Program Files (x86)\Portinet\SslvpnUlient\forticontrol.dll<br>er = 4.0.2332                                   | ^ |
| SSL\<br>bir<br>ve | VPN CacheCleaner ActiveX:<br>n = C:\Program Files (x86)\Fortinet\SslvpnClient\forticachecleaner.dll<br>ar = 4.0.2332 |   |
| SSL\<br>bir<br>ve | VPN CacheCleaner ActiveX:<br>n = C:\Program Files (x86)\Fortinet\SslvpnClient\SslvpnHostCheck.dll<br>er = 4.0.2332   | υ |
| Done!             |                                                                                                    | ~ |
| Cop               | y Message Install Clos                                                                                               | e |

b) **OR** if you are upgrading from previous version then you may be asked to restart your device as follows and "**Yes**" button has to be clicked to reboot the device and thereby completing the installation.

|       |      | Forti                                                            | Client SSLV                                                               | /PN v4.0.2332                                                             | × |     |   |
|-------|------|------------------------------------------------------------------|---------------------------------------------------------------------------|---------------------------------------------------------------------------|---|-----|---|
| s<br> | Time | You must rest<br>changes mad<br>take effect. C<br>to manually re | art your system<br>le to FortiClient<br>lick Yes to rest<br>estart later. | for the configuration<br>SSLVPN v4.0.2332 to<br>art now or No if you plan |   | 132 | ^ |
| Extr  |      | ⇒□                                                               | Yes                                                                       | No                                                                        |   |     |   |

6. Run the application [ Start >>Programmes >>FortiClient SSL VPN ]

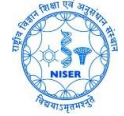

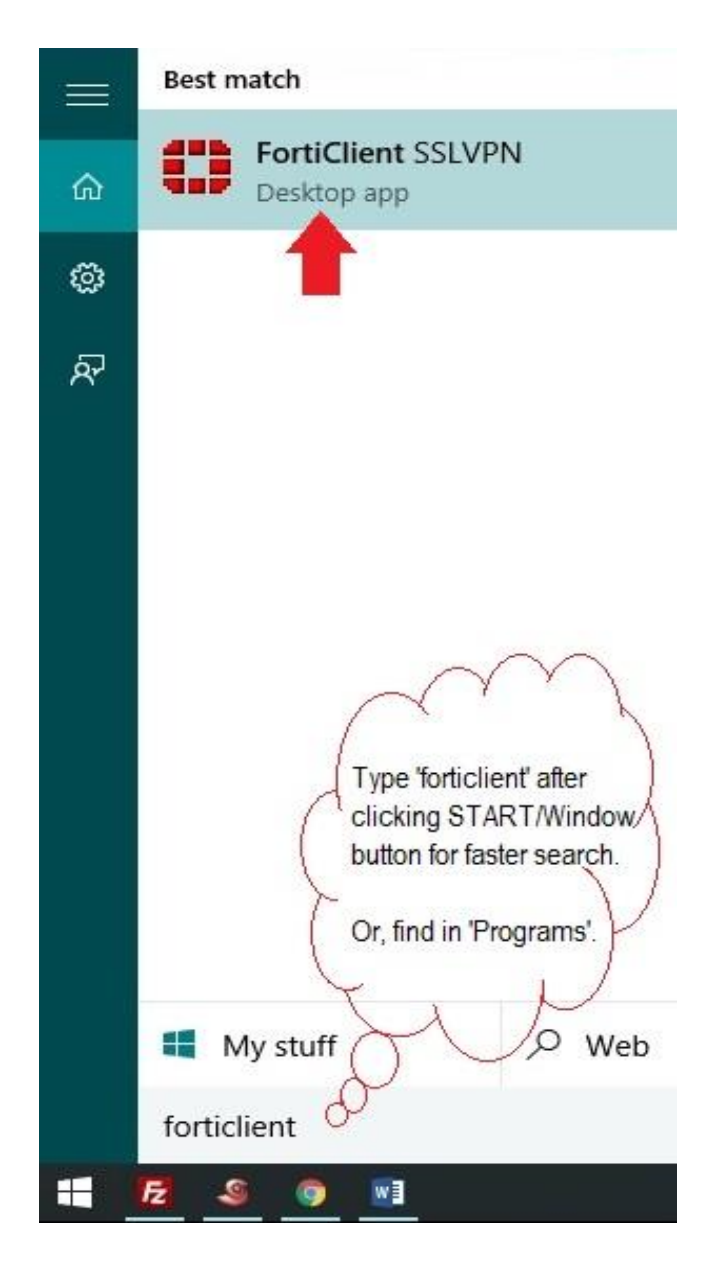

7. Then Click on Settings...

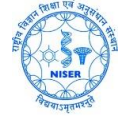

| FortiClient SSLVPN       | <u></u> 1    | ×        |
|--------------------------|--------------|----------|
|                          |              | 1        |
|                          | LA.          | -        |
|                          |              |          |
|                          | - 18888      |          |
| Connection Name:         |              | <b>•</b> |
| Server Address:          |              |          |
| Username:                |              |          |
| Password:                |              |          |
| Client Certificate:      |              | ¥        |
| Connection               |              |          |
| Status: Disconnected Byt | es Sent:     | 0        |
| Duration: 00:00:00 Byt   | es Received: | 0        |
| Settings                 |              | E vit    |

8. a) Then click on **New Connection...** and fill as shown below.

| lobal Settings                             |                                      |
|--------------------------------------------|--------------------------------------|
| Keep connection alive until manually stopp | bed                                  |
| onnections                                 |                                      |
| Connection Name Description                | New Connection                       |
|                                            | Edit                                 |
|                                            | Delete                               |
| c                                          |                                      |
| Settings of selected connection            |                                      |
| Connection Name:                           |                                      |
| Description:                               |                                      |
| Server Address:                            |                                      |
| Do not warn about se                       | erver certificate validation failure |
| User Name:                                 |                                      |
| Password:                                  |                                      |
| Client Certificate:                        |                                      |
|                                            |                                      |

b) Give a name to the connection. Give the Server Address: **103.160.128.1** with port **10443**, give your username and password (your own WiFi access credentials or shell account credentials for home folder access) for SSL-VPN.

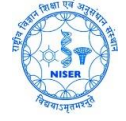

|                     | New Connection Settings                                 |
|---------------------|---------------------------------------------------------|
| Connection Settings |                                                         |
| Description:        |                                                         |
| Server Address:     | 103 150 128 1:10443                                     |
|                     | Do not warn about server certificate validation failure |
| Licer Name:         |                                                         |
| Decement.           |                                                         |
| Client Certificate: |                                                         |
|                     |                                                         |
| Client Certificate: |                                                         |

9. Then click on choose a 'connection', provide password and click Connect.

| Connection Name D       | escription                                  | New Connection |
|-------------------------|---------------------------------------------|----------------|
| NISER_VPN               |                                             | Edit           |
|                         |                                             | Delete         |
| 4                       | >                                           |                |
| Settings of selected co | onnection                                   |                |
| Connection Name:        | NISER_VPN                                   |                |
| Description:            |                                             |                |
| Server Address:         | 103.160.128.1:10443                         |                |
|                         | Do not warn about server certificate valida | ation failure  |
| User Name:              | user                                        |                |
| Password:               | ******                                      |                |
| Client Certificate:     |                                             |                |

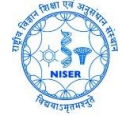

| O I                 | FortiClient SSLVPN                | - 🗆 🗙        |  |  |
|---------------------|-----------------------------------|--------------|--|--|
|                     |                                   |              |  |  |
| Connection Name:    | NISER_VPN,                        | ×            |  |  |
| Server Address:     | 103.160.128.1:10443               |              |  |  |
| Username:           | user                              |              |  |  |
| Password:           | ******                            |              |  |  |
| Client Certificate: |                                   | Ý            |  |  |
| Connection          | -                                 |              |  |  |
| Status: Disconn     | ected Bytes Sent:                 | 0            |  |  |
| Duration: 00:1      | 00:00 Bytes Received:             | 0            |  |  |
| Settings            | <u>Connect</u> <u>D</u> isconnect | <u>E</u> xit |  |  |

**10.** Click on **Yes** in Security Alert box.

| .unity / |                                                                                          |  |  |  |  |
|----------|------------------------------------------------------------------------------------------|--|--|--|--|
| £        | This page requires a secure connection which includes<br>server authentication.          |  |  |  |  |
|          | The Certificate Issuer for this site is untrusted or<br>unknown. Do you wish to proceed? |  |  |  |  |
|          |                                                                                          |  |  |  |  |

**11.** Now you are connected. Status should show "Connected". "Bytes Sent" and "Bytes Received" should increase with time.

| 0                   | FortiClient SSLVPN – 🗆 🗙     |  |  |  |
|---------------------|------------------------------|--|--|--|
| 14                  | 1-1-                         |  |  |  |
| M                   |                              |  |  |  |
| Connection Name:    | NISER_VPN V                  |  |  |  |
| Server Address:     | 103.160.128.1:10443<br>User  |  |  |  |
| Username:           |                              |  |  |  |
| Password:           |                              |  |  |  |
| Client Certificate: |                              |  |  |  |
| Connection          |                              |  |  |  |
| Status: Conn        | ected Bytes Sent: 🗾 🔫 43,058 |  |  |  |
| Duration: 00:1      | 00:10 Bytes Received:        |  |  |  |
| Settings            | Connect Disconnect Exit      |  |  |  |
|                     |                              |  |  |  |